## Temperature Sensor TC-01 in Visual Studio

Visual Studio/C# Code Examples

Hans-Petter Halvorsen

### Contents

- Introduction
  - TC-01 Temperature Sensor
  - NI DAQmx
- Code Examples in Visual Studio/C#
  - Basic Example Read a Temperature Value from the Sensor
  - Using a Timer

## Introduction

#### Hans-Petter Halvorsen

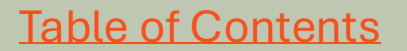

### **TC-01** Temperature Sensor

- TC-01 is a Temperature Sensor from NI/Emerson
- You connect it to your PC using a built-in USB A cable
- To use it in LabVIEW, C#, Python or MATLAB you need to install the NI-DAQmx driver. Free download from Internet.
- We will use Visual Studio/C#

### **TC-01** Temperature Sensor

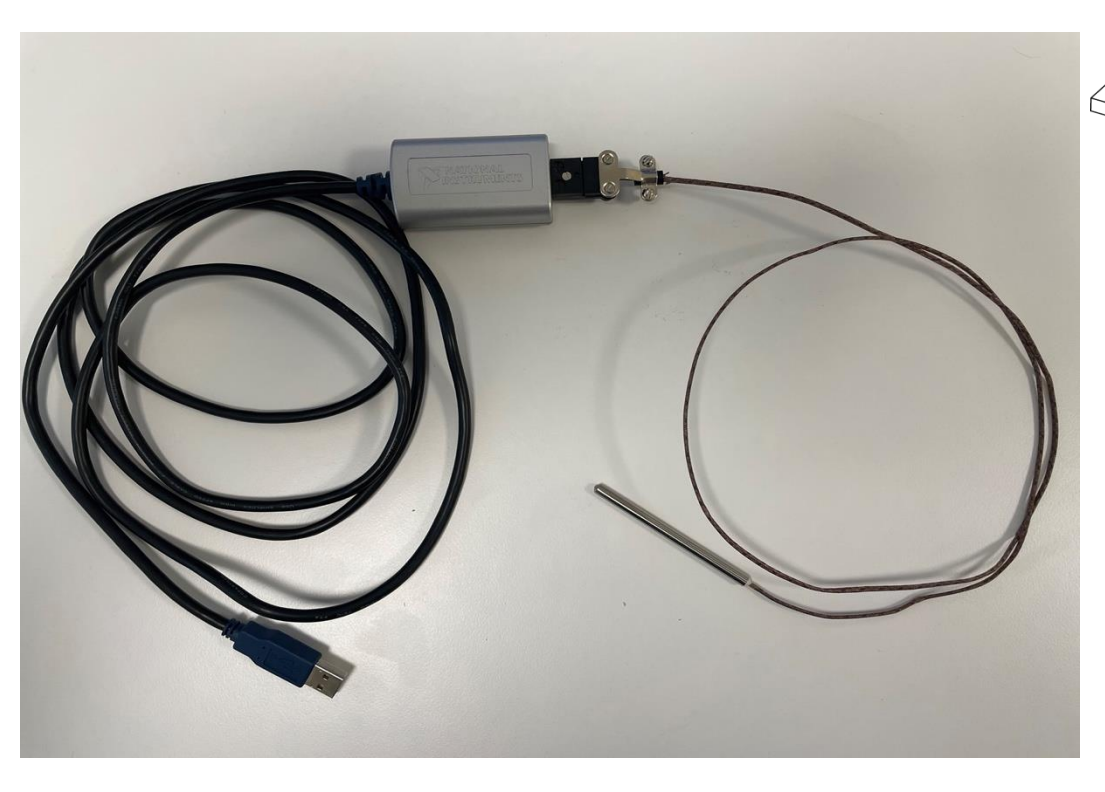

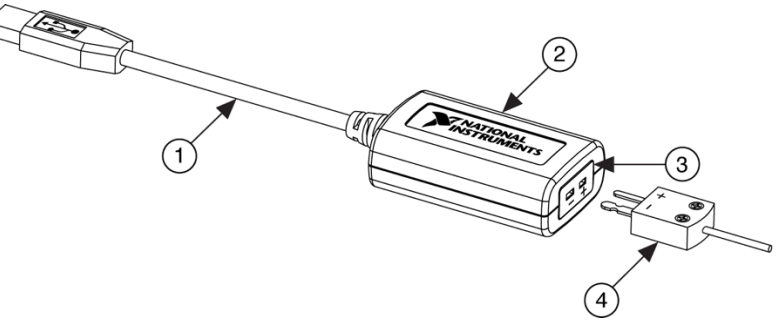

USB Cable
 NI USB-TC01 Device
 Thermocouple Input
 Thermocouple Sensor

## NI-DAQmx

- NI-DAQmx is the driver software you use to communicate with and control your DAQ devices made by NI
- NI-DAQmx can be used with LabVIEW, Visual Studio/C#, Python, MATLAB, etc.
- NI-DAQmx can be downloaded for free (but you need of course to buy a NI-DAQmx compatible DAQ device, such as TC-01 Thermocouple Temperature Sensor.
- <u>www.ni.com/downloads</u>

### **NI-DAQmx Installation**

| Installing NI-DAQmx                                                   |                                                                                                 |                                                        |                            | × |                              |
|-----------------------------------------------------------------------|-------------------------------------------------------------------------------------------------|--------------------------------------------------------|----------------------------|---|------------------------------|
| Select                                                                | Agree                                                                                           | Review                                                 | Finish                     | 1 | Make sure to add support for |
| Additional item                                                       | s you may wish t                                                                                | o install:                                             |                            | i | Visual Studio/.NET during    |
| Debugging utility for mo                                              | nitoring function calls to various                                                              | NI APIS.                                               |                            | • | software                     |
| NI Linux RT System<br>NI Linux RT System Imag<br>controllers.         | Image Driver Support<br>ge Driver Support provides softwa                                       | are that is required to deploy appl                    | ications on NI real-time   |   |                              |
| NI-DAQmx Runtime<br>Run-time components re<br>NI hardware via the Mea | e with Configuration Supp<br>equired to deploy applications us<br>surement & Automation Explore | ort<br>sing NI data acquisition devices ar<br>r (MAX). | nd support for configuring |   |                              |
| ✓ NI-DAQmx Support<br>Provides .NET interface 1                       | for .NET Framework 4.0 L<br>for DAQ devices and adds NI-DAQ                                     | anguages<br>mx support for .NET Framework 4            | i.o.                       |   |                              |
| ✓ NI-DAQmx Support<br>Provides .NET interface 1                       | for .NET Framework 4.5 L<br>for DAQ devices and adds NI-DAQ                                     | anguages<br>mx support for .NET Framework 4            | .5.                        |   |                              |
| ✓ NI-DAQmx Support                                                    | for C                                                                                           |                                                        |                            | v |                              |
| Select All Des                                                        | elect All                                                                                       |                                                        | Next                       |   |                              |

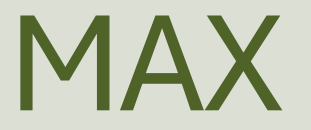

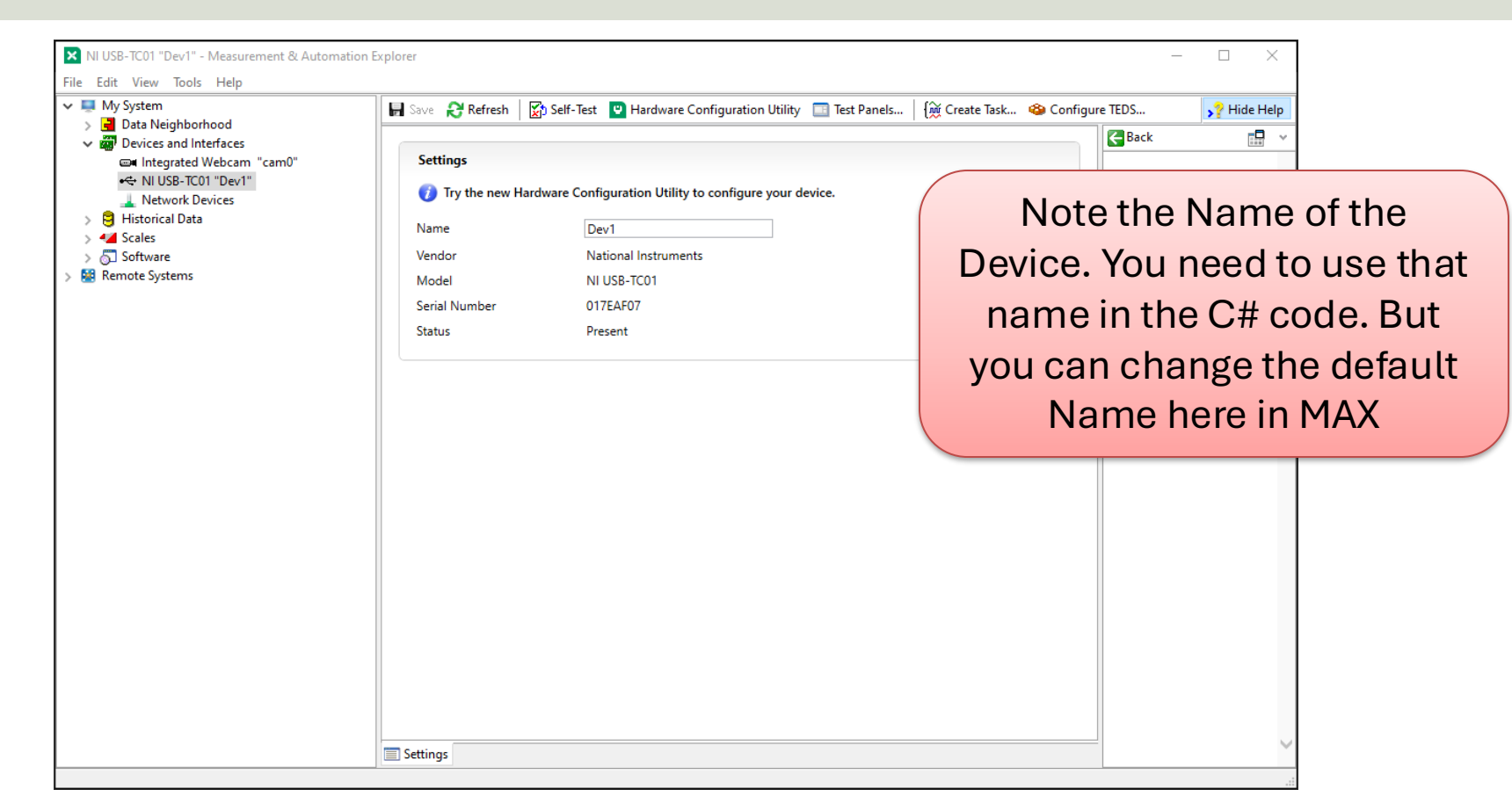

## Code Examples

#### Hans-Petter Halvorsen

**Table of Contents** 

 $\times$ Create a new - م Search for templates (Alt+S) Clear all project C# Windows Desktop -Recent project Windows Forms App templates A project template for creating a .NET Windows Forms (WinForms) App. 🗂 Windows Forms C# Windows Desktop C# App Windows Forms App (.NET Framework) Windows Forms A project for creating an application with a Windows 🗂 App (.NET C# Forms (WinForms) user interface Framework) C# Windows Desktop ASP.NET Core C# Web App WPF Application A project for creating a .NET WPF Application MSTest Test C# Project Windows Desktop C# Blazor WPF Class Library WebAssembly C# a class library that targets **Note!** NI-DAQmx is so far not supported for .NET 5 or higher, so you need to use the **Windows Forms** 

Back

Next

App (.NET Framework) Template

| Cor             | nfigure your new project                                                                 |                      | - 0         | × |
|-----------------|------------------------------------------------------------------------------------------|----------------------|-------------|---|
| Win             | dows Forms App (.NET Framewor                                                            | <b>k)</b> C# Windows | Desktop     |   |
| Projec          | t name                                                                                   |                      |             |   |
| Temp            | erature Sensor                                                                           |                      |             |   |
| Locati          | on                                                                                       |                      |             |   |
| C:\Us           | sers\hansha\source\repos                                                                 | •                    |             |   |
| Solutio         | on name 🛈                                                                                |                      |             |   |
| Temp            | erature Sensor                                                                           |                      |             |   |
| 🗌 Plac          | e solution and project in the same directory                                             |                      |             |   |
| Frame           | work                                                                                     |                      |             |   |
| .NET            | Framework 4.8                                                                            | •                    |             |   |
| Projec<br>\Temp | t will be created in "C:\Users\hansha\source\repo<br>erature Sensor\Temperature Sensor\" |                      |             |   |
|                 |                                                                                          |                      |             |   |
|                 |                                                                                          |                      | Back Create |   |
|                 |                                                                                          |                      |             |   |
| e! NI-DAQr      | nx is so far not supported for .NET 5                                                    | or                   |             |   |

### Add Reference

| Solution Explorer     Solution Explorer     Search Solution Explorer (Ctrl-     Solution 'BatteryIndicator'     I                                                                 | you need<br>right-click<br>dll is instal                                                           | to add the referend<br>ing in the Solution E<br>led by the NI-DAQn<br>C:/Program Files ( | ce <b>NationalInstruments.D</b><br>Explorer and select "Add Re<br>nx driver and are typically in<br>(x86)/National Instruments/ | AQmx.dll by<br>ference". This<br>stalled within                                                                     |
|----------------------------------------------------------------------------------------------------|----------------------------------------------------------------------------------------------------|------------------------------------------------------------------------------------------|----------------------------------------------------------------------------------------------------|----------------------------------------------------------------------------------------------------|
| Add Reference         Add Service Reference         Add Analyzer         Manage NuGet Packages         Scope to This         New Solution Explorer View         Paste       Ctrl- | <ul> <li>Projects</li> <li>Shared Projects</li> <li>COM</li> <li>Browse</li> <li>Recent</li> </ul> | Name<br>NationalInstruments.DAQ<br>COMMLib.dll<br>National                               | Path<br>C:\Program Files (x86)\National Instru<br>C:\Users\hansha\OneDrive\Programmin                                           | Name:<br>NationalInstruments.<br>DAQmx.dll<br>Created by:<br>National Instruments<br>File Version:<br>23.3.45.49311 |
| C:\Program Files (x86)\Natio                                                                                                    | nal Instrume                                                                                       | nts\MeasurementS                                                                         | StudioVS2012\DotNET\Asse                                                                                                    | mblies\Current                                                                                                    |

# Basic Example

#### Hans-Petter Halvorsen

**Table of Contents** 

### **User Interface**

| 🖳 Temperature Sensor    |      |   | × |
|-------------------------|------|---|---|
| Temperature [C]<br>24,7 | Read | ] |   |

### **Add Namespace**

using NationalInstruments.DAQmx;

### **ReadTemperature()**

#### double ReadTemperature()

```
Task analogInTask = new Task();
AIChannel myAIChannel;
```

```
myAlChannel = analogInTask.AlChannels.CreateThermocoupleChannel(
    "dev1/ai0",
    "Temperature",
    0,
    100,
    AIThermocoupleType.J,
    AITemperatureUnits.DegreesC
    );
```

AnalogSingleChannelReader reader = new AnalogSingleChannelReader(analogInTask.Stream);

```
double temperature = reader.ReadSingleSample();
return temperature;
```

### Button Event Handler()

```
private void btnReadTemperature_Click(object sender, EventArgs e)
```

```
double temperature;
temperature = ReadTemperature();
txtTemperature.Text = temperature.ToString("0.0");
```

```
using System;
using System.Windows.Forms;
using NationalInstruments.DAQmx;
```

namespace Temperature\_Sensor

```
public partial class Form1 : Form
```

```
private void btnReadTemperature_Click(object sender, EventArgs e)
```

```
double temperature;
temperature = ReadTemperature();
txtTemperature.Text = temperature.ToString("0.0");
```

```
double ReadTemperature()
```

```
Task analogInTask = new Task();
```

AIChannel myAIChannel;

```
myAlChannel = analogInTask.AlChannels.CreateThermocoupleChannel(
    "dev1/ai0",
    "Temperature",
    0,
    100,
    AlThermocoupleType.J,
    AlTemperatureUnits.DegreesC
    );
```

AnalogSingleChannelReader reader = new AnalogSingleChannelReader(analogInTask.Stream);

```
double temperature = reader.ReadSingleSample();
```

return temperature;

## Use a Timer for **Continuous Temperature** Readings

Hans-Petter Halvorsen

**Table of Contents** 

### **User Interface**

| 💀 Temperature Sensor    | _ | × |
|-------------------------|---|---|
| Temperature [C]<br>24.0 |   |   |

### Timer

```
private void timer1_Tick(object sender, EventArgs e)
{
    double temperature;
    temperature = ReadTemperature();
    txtTemperature.Text = temperature.ToString("0.0");
}
```

using System; using System.Windows.Forms; using NationalInstruments.DAQmx;

namespace Temperature\_Sensor

public partial class Form1 : Form

public Form1()

}

InitializeComponent();

timer1.Start();

private void timer1\_Tick(object sender, EventArgs e)

double temperature; temperature = ReadTemperature(); txtTemperature.Text = temperature.ToString("0.0");

double ReadTemperature()

Task analogInTask = new Task();

AIChannel myAIChannel;

```
myAlChannel = analogInTask.AlChannels.CreateThermocoupleChannel(
    "dev1/ai0",
    "Temperature",
    0,
    100,
    AlThermocoupleType.J,
    AlTemperatureUnits.DegreesC
    );
```

AnalogSingleChannelReader reader = new AnalogSingleChannelReader(analogInTask.Stream);

double temperature = reader.ReadSingleSample();

return temperature;

### Hans-Petter Halvorsen

**University of South-Eastern Norway** 

www.usn.no

E-mail: <u>hans.p.halvorsen@usn.no</u> Web: <u>https://www.halvorsen.blog</u>

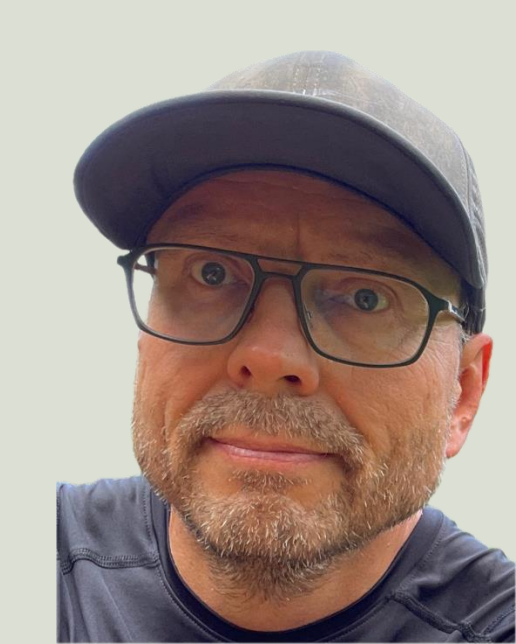